# Min streikeside

Logg inn: <u>https://unio.no/minstreikeside</u>

| Unio            |  |
|-----------------|--|
| Logg inn        |  |
| Medlemsnummer   |  |
| Passord         |  |
| Logg inn        |  |
| Få ditt passord |  |
|                 |  |
| 2019 © Unio     |  |

# Få ditt passord

Medlem velger forbund og skriver inn medlemsnummer. Får opp anonymisert valg for hvor det skal sendes. Systemet viser ikke fullstendige e-postadresser og mobilnr.

Hvis samme medlemsnummer finnes i samme forbund i flere konflikter som er åpne samtidig, kan ikke passord sendes herfra. For eksempel KS og Oslo kommune.

| Unio               |  |
|--------------------|--|
| Få ditt passord    |  |
| Forskerforbundet ~ |  |
| Medlemsnummer      |  |
| Sjekk              |  |
| Tilbake            |  |
| 2019 © Unio        |  |

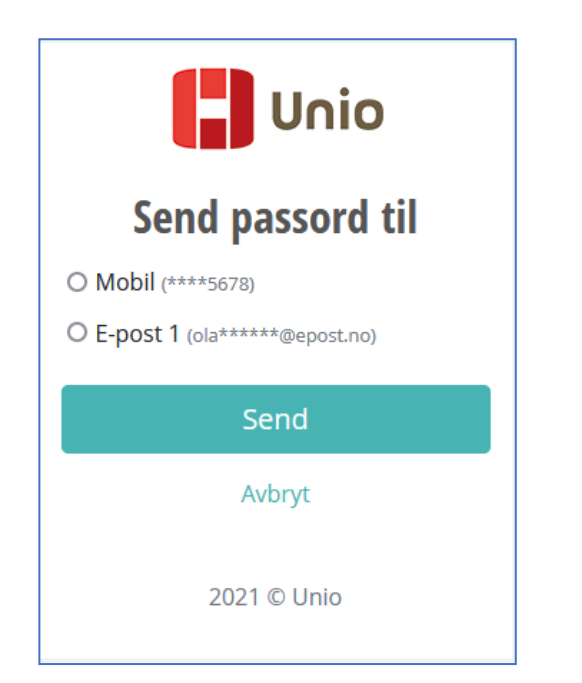

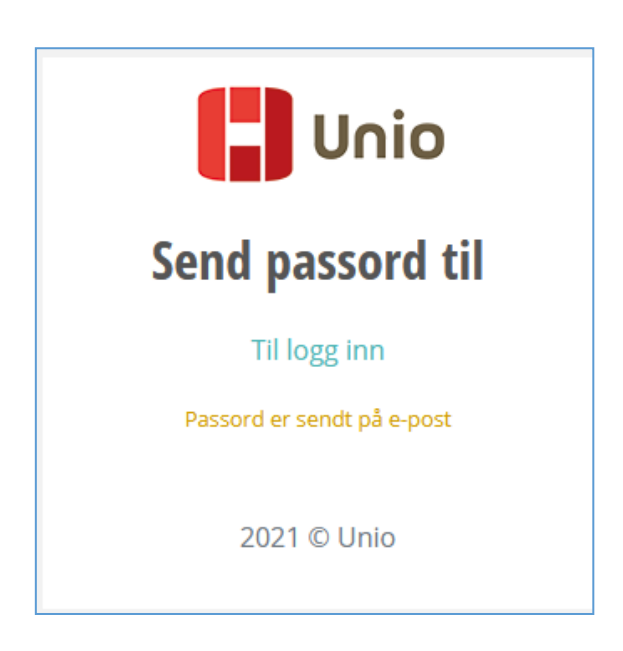

# Hovedsiden

- Medlem kan se info om uttak, og registrere streikebidragsopplysninger
- Klikk på lenkene for å åpne de forskjellige menypunktene

| Min streikeside                                                                                        | 0       |
|----------------------------------------------------------------------------------------------------|---------|
| <b>Kari Nordmann</b><br>Politiets Fellesforbund<br>Du er tatt ut i fase 1, med oppstart 24.05.24 06:00 |         |
| Mitt streikebidrag                                                                                     | Mangler |
| Beregnet streikebidrag pr dag:<br>Kontonummer:<br>Registrer opplysninger<br>& Last opp lønnslipp       | 0       |
| Mine kontaktopplysninger                                                                               |         |
| Streikekontor og oppstart                                                                              |         |
| Kommunikasjon                                                                                          |         |
| Til deg som er varslet tatt ut i streik                                                                |         |
| Personvern                                                                                             |         |
|                                                                                                    | Logg ut |

# Registrer opplysninger

| Min streikeside                                                                                                    |                                                                                                    | 0 |
|----------------------------------------------------------------------------------------------------|----------------------------------------------------------------------------------------------------|---|
| Registrer opplysninger for n                                                                                                    | y beregning av streikebidrag                                                                                                    |   |
| Felt merket * må fylles inn. Hvis pensjonstre<br>disse feltene. Klikk på Lagre for å beregne st                                                         | ekk og/eller fagforeningstrekk ikke fremkommer på lønnsslippen, skriv tallet 1 i<br>tipulert streikebidrag per dag.                                                                                                    |   |
| Kontonummer*                                                                                                    |                                                                                                    |   |
| Månedslønn (brutto)*                                                                                                    |                                                                                                    |   |
| Faste og variable tillegg                                                                                                    |                                                                                                    |   |
| Pensjonstrekk*                                                                                                    |                                                                                                    |   |
| Fagforeningstrekk (+ evt.<br>grunnforsikringstrekk) *                                                                                                   |                                                                                                    |   |
| Feriepenger pr mnd, 12%                                                                                                    | 0                                                                                                    |   |
| Stipulert bidrag pr dag                                                                                                    | 0                                                                                                    |   |
| Bekreftelse*                                                                                                    |                                                                                                    |   |
| <ul> <li>Dersom jeg mottar for mye utbetalt strei<br/>tilbakebetale dette til min medlemsforer<br/>for samme periode, forplikter jeg meg til</li> </ul> | ikebidrag grunnet feil i grunnlagsopplysninger, forplikter jeg meg til å<br>ning. Dersom jeg mottar lønn/sykepenger fra arbeidsgiver/NAV og streikebidrag<br>å ta kontakt med min medlemsforening som vil foreta et etteroppgjør. |   |

Lagre

# Last opp lønnsslipp

| Last opp lønnsslipp          | )        |         |
|------------------------------|----------|---------|
| Maks 8 MB                    |          |         |
| Bla gjennom Ingen fil valgt. |          |         |
|                              | Last opp | Tilbake |

# Eks når alle opplysninger er registrert

| <b>Kari Nordmann</b><br>Politiets Fellesforbund<br>Du er tatt ut i fase 1, med oppstart 24.05.24 06:00  |                        |
|----------------------------------------------------------------------------------------------------|------------------------|
| Mitt streikebidrag                                                                                      | Registrert             |
| Beregnet streikebidrag pr dag:<br>Kontonummer:<br>Endre opplysninger<br>Ø Se lønnslipp ×Slett lønnslipp | 2.039<br>2222.22.22226 |

# Eks når opplysninger er godkjent

Opplysningene kan da ikke endres på Min streikeside

| <b>Kari Nordmann</b><br>Politiets Fellesforbund<br>Du er tatt ut i fase 1, med oppstart 24.05.24 06:00 |                        |
|----------------------------------------------------------------------------------------------------|------------------------|
| Mitt streikebidrag                                                                                     | Godkjent               |
| Beregnet streikebidrag pr dag:<br>Kontonummer:<br>Se opplysninger<br>Ø Se lønnslipp                    | 2.039<br>2222.22.22226 |

# Eks når streikebidrag er avregnet

| Mitt streikebidrag                                               | Avregnet               |
|------------------------------------------------------------------|------------------------|
| Utbetalinger<br>24.05 30.05.: 10.195,- Sjekk bidrag              |                        |
| Beregnet streikebidrag pr dag:<br>Kontonummer:<br>Ø Se lønnslipp | 2.039<br>2222.22.22226 |

# Eks på klage på streikebidrag

| Registrer opplysninger for NY be                                                                                                    | regning av streikebidrag                                                                                                    |                                                                                      |                                              |
|----------------------------------------------------------------------------------------------------|----------------------------------------------------------------------------------------------------|--------------------------------------------------------------------------------------|----------------------------------------------|
| Legg inn nye beløp hvis du mener at du har fått for<br>på minimum kr <b>100,-</b> pr. dag du var i streik, for å væ<br>fyll inn de 4 øverste feltene med opprinnelige beløp<br>klage. | lite utbetalt i streikebidrag. Dine opprinnelige beløp ser du i<br>ere klageberettiget. Hvis det er endring i antall dager i streik,<br>. Klagen må begrunnes. Tekst må være mer enn 8 tegn. For | parentes. Husk at du må<br>eller det er andre økonor<br>å registrere klage, klikk på | ha hatt et tap<br>niske krav,<br>i Registrer |
| Månedslønn (brutto)*                                                                                                    | 55000                                                                                                    | (55.000)                                                                             |                                              |
| Faste og variable tillegg                                                                                                    | 10000                                                                                                    | (2.500)                                                                              |                                              |
| Pensjonstrekk*                                                                                                    | 700                                                                                                    | (700)                                                                                |                                              |
| Fagforeningstrekk*                                                                                                    | 600                                                                                                    | (600)                                                                                |                                              |
| Feriepenger pr mnd, 12%                                                                                                    | 7.800                                                                                                    | (6.900)                                                                              |                                              |
| Stipulert bidrag pr dag                                                                                                    | 2.310                                                                                                    | (2.039)                                                                              |                                              |
| Antall dager i streik*                                                                                                    | 5                                                                                                    | (5)                                                                                  |                                              |
| Andre økonomiske krav                                                                                                    |                                                                                                    |                                                                                      |                                              |
| Streikebidrag                                                                                                    | 11.550                                                                                                    | (10.195 for<br>24.05 - 30.05.)                                                       |                                              |
| Bidrag for ekstra dager i streik                                                                                                    |                                                                                                    | 24.00. 00.00.                                                                        |                                              |
| Klagegrunnlag pr dag                                                                                                    | 271                                                                                                    |                                                                                      |                                              |
| Sum klagebeløp                                                                                                    | 1.355                                                                                                    |                                                                                      |                                              |
| Begrunnelse*                                                                                                    | Jeg hadde ikke oppgitt ekstra tillegg                                                                                                    |                                                                                      |                                              |
| Din klage er registrert ✔                                                                                                    |                                                                                                    |                                                                                      | e                                            |
|                                                                                                    |                                                                                                    | Registrer klage                                                                      | Tilbake                                      |

#### Klage må dokumenteres med vedlegg.

| Mitt streikebidrag                                                                                             | Avregnet               |
|----------------------------------------------------------------------------------------------------|------------------------|
| <ul> <li>Utbetalinger</li> <li>24.05 30.05.: 10.195,- Klage registrert   &amp; La<br/>dokumentasjon</li> </ul> | ast opp                |
| Beregnet streikebidrag pr dag:<br>Kontonummer:<br>Ø Se lønnslipp                                               | 2.039<br>2222.22.22226 |

# Mine kontaktopplysninger

Medlemmet kan gjøre endringer på sine kontaktopplysninger.

| Mine kontaktopplysninger<br>88888888 |         |
|--------------------------------------|---------|
| kari.nordmann@epost.no               | Endre   |
|                                      |         |
| Rediger mobil og e-post              |         |
| Mobil                                |         |
| 88888888                             |         |
| E-post 1                             |         |
| kari.nordmann@epost.no               |         |
| E-post 2                             |         |
| E-post                               |         |
| Lagre                                | Tilbake |

### Streikekontor og oppstart

Informasjon om medlemmets streikekontor og oppstartsmøte

#### Streikekontor og oppstart

#### Streikekontor Unio stat Oslo

Slemdalsveien 15, 0369 OSLO

streikekontoradresse@epost.no

#### Oppstartsmøte

27.05. kl 10:00

Det Norske Studentersamfund/ Chateu Neuf

Adresse: Slemdalsveien 15, 0369 Oslo

# Kommunikasjon

Viser all SMS og e-post som er sendt til medlemmet.

#### Kommunikasjon

24.05.24 12:30 🖾 kari.nordmann@epost.no Medlemsservice / Sendt passord

16.05.24 09:00 📮 47-88888888

Unio varsler i dag din arbeidsgiver om at du kan bli tatt ut i streik fra 24.05.2024. Vi sender mer informasjon på e-post. Følg også med på www.unio.no.

16.05.24 09:00 🖂 kari.nordmann@epost.no

Kari Nordmann er tatt ut i streik / E-post innhold fjernet (se under "Til deg som er varslet tatt ut i streik")

## Til deg som er varslet tatt ut i streik

Informasjon tilsvarende den som står i e-posten som er sendt vedr varsling.

Til deg som er varslet tatt ut i streik

# Til deg som er varslet tatt ut i streik

Unio varsler din arbeidsgiver om at du fra arbeidstidens begynnelse 24.05.2024 tas ut i streik dersom ikke meklingen fører fram.

Meklingsfrist er 23.05.2024 kl. 2400.

Meklingen kan fortsette på overtid. Det er derfor viktig at du følger med på Unios nettsider www.unio.no. Dersom meklingen ikke fører frem, møter du på jobb som vanlig frem til streik iverksettes.

Du, og alle Unio-medlemmer som er varslet tatt ut i streik, skal møte på digitalt informasjonsmøte. Tid og lenke til møtet er angitt til slutt i e-posten.

Under streiken vil ditt arbeidsforhold bli suspendert og Unio overtar arbeidsgiveransvaret for deg. Dette betyr at Unio har ansvaret for å betale streikebidrag for den perioden du er i streik.

Unio har bestemt at de som streiker skal holdes tilnærmet økonomisk skadesløse. Streikebidraget skal være en kompensasjon for bortfall av nettolønn.

# Personvern

#### Personvern

Personopplysningene vil bli behandlet etter Personopplysningsloven, og slettes etter enighet i forhandling/mekling eller at streik avsluttes.

For Unio og Politiets Fellesforbund er det nyttig å kjenne dine kontaktdata for å nå deg på en rask og effektiv måte. Sjekk derfor at mobilnr og e-post er korrekt under Mine kontaktopplysninger, og husk at du ikke alltid vil ha tilgang til din jobb-e-post.

Logg ut